Step 1: enter website by PC or mobile <u>https://jacforum2021.gotin.online/</u>

- Regarding PC: Google chrome, Firefox, Safari or latest version of Edge are ok
- Mobile: android or iPhone browsers are ok

Note: in special case, if the corporate VPN stop you to access the website, please turn off the corporate VPN or use personal device

Step 2: click "Register" or "Live Now" or "Agenda" to login

- Login name: your email registered for the JAC forum
- Password: jacforum2021

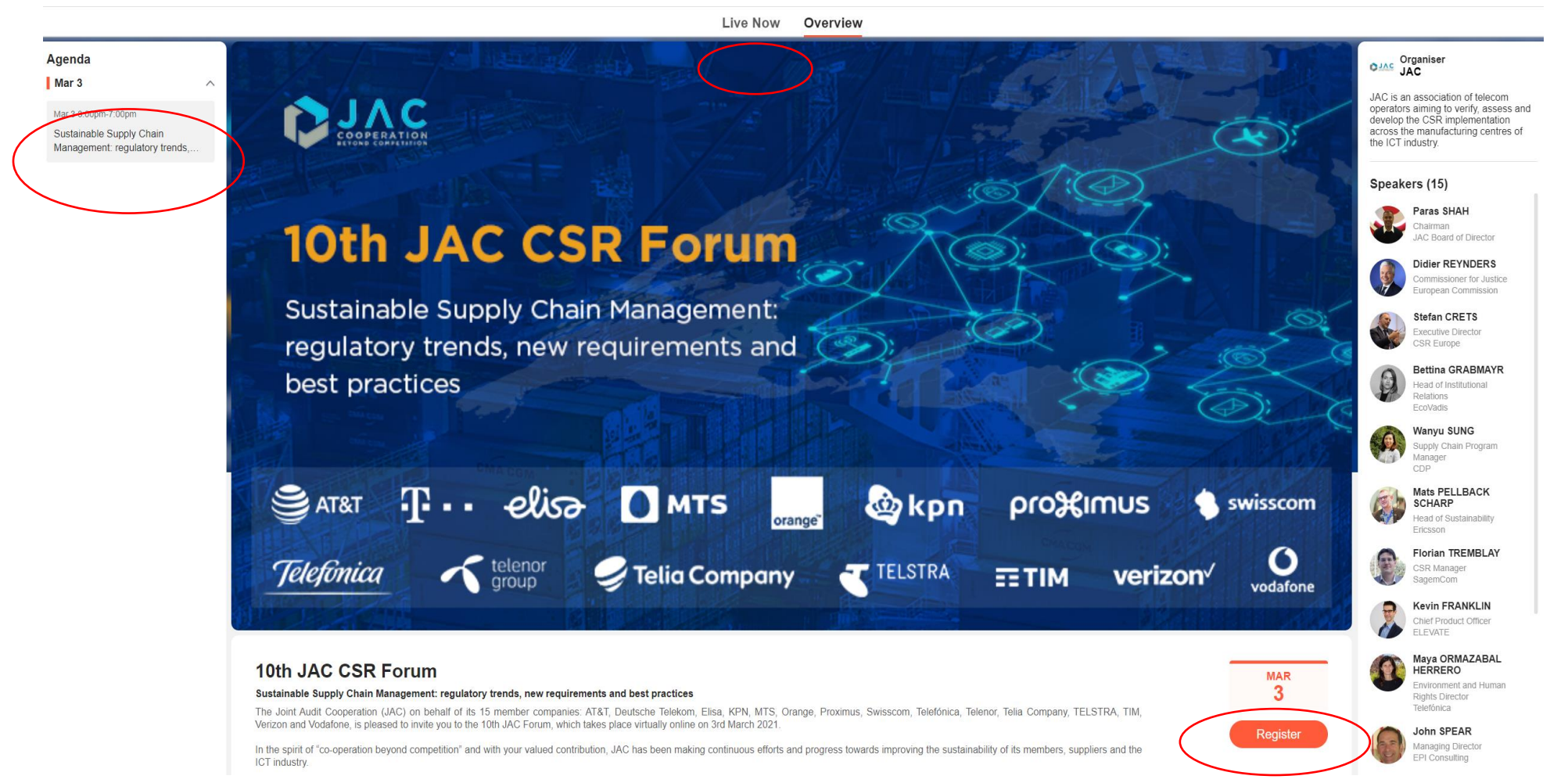

## Step 2 continued: after register, it shows "Registered"

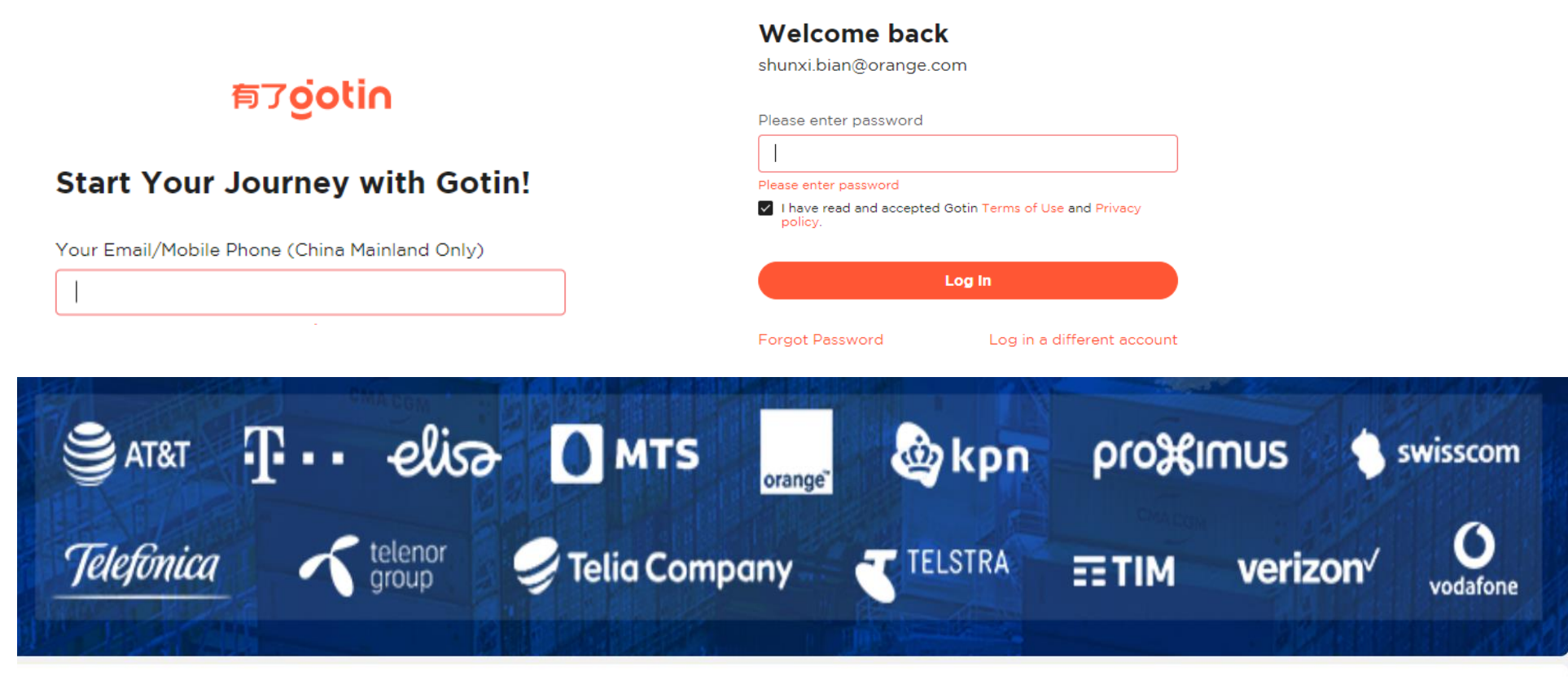

## 10th JAC CSR Forum

## Sustainable Supply Chain Management: regulatory trends, new requirements and best practices

The Joint Audit Cooperation (JAC) on behalf of its 15 member companies: AT&T, Deutsche Telekom, Elisa, KPN, MTS, Orange, Proximus, Swisscom, Telefónica, Telenor, Telia Company, TELSTRA, TIM, Verizon and Vodafone, is pleased to invite you to the 10th JAC Forum, which takes place virtually online on 3rd March 2021.

In the spirit of "co-operation beyond competition" and with your valued contribution, JAC has been making continuous efforts and progress towards improving the sustainability of its members, suppliers and the ICT industry.

Building on last year's event in Macao, where we focused on the opportunity to integrate Circular Economy solutions into the Supply Chain, this year the Forum will look at forthcoming requirements addressing

MAR 3 Registered <u>Step 3</u>: click "Live Now" or "Agenda" to watch. Participants can use live chat, vote and select language

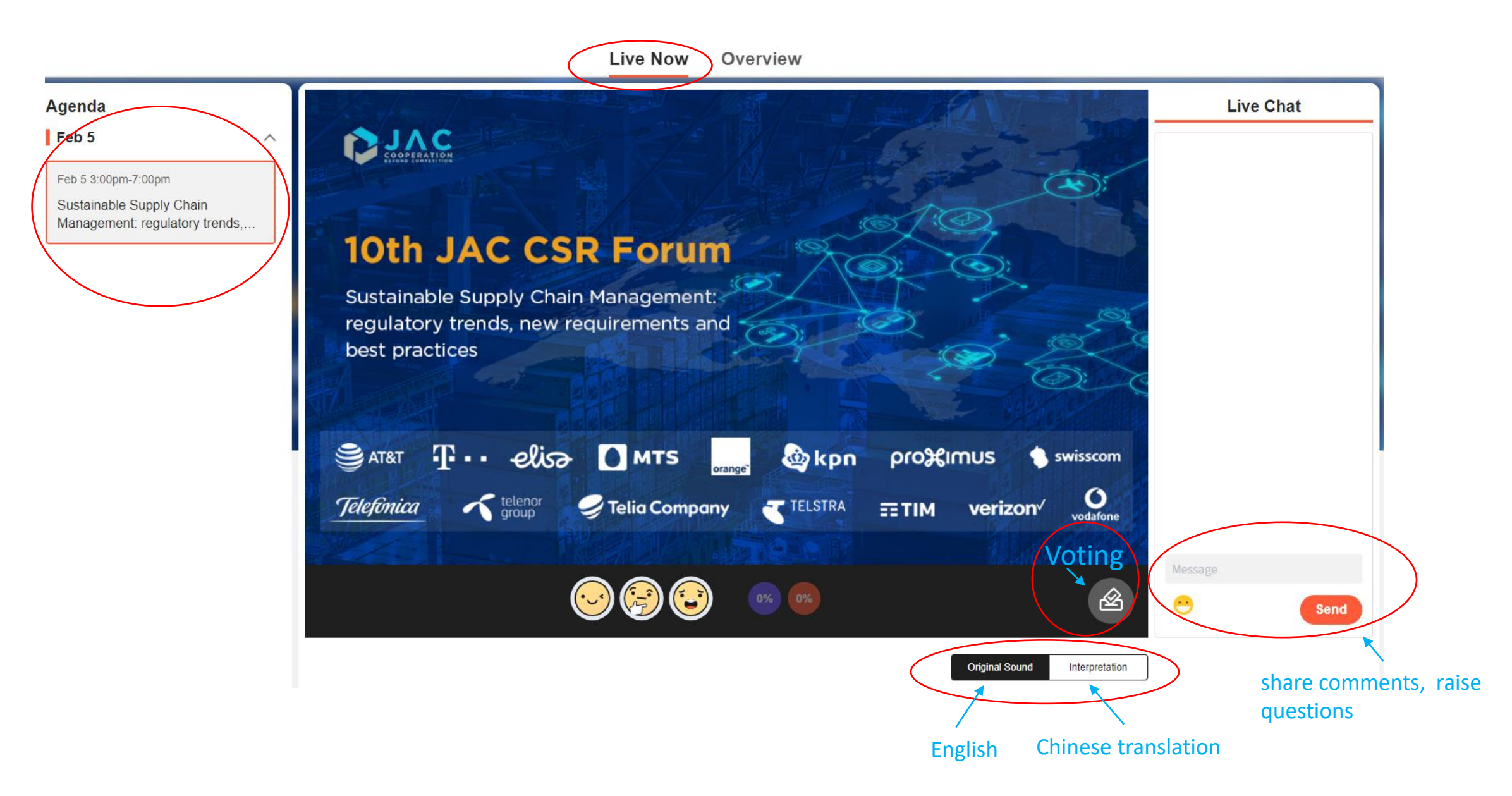